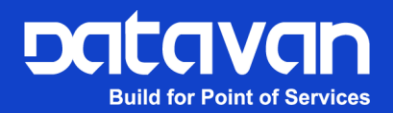

# Facelook Insight

# 使用手冊

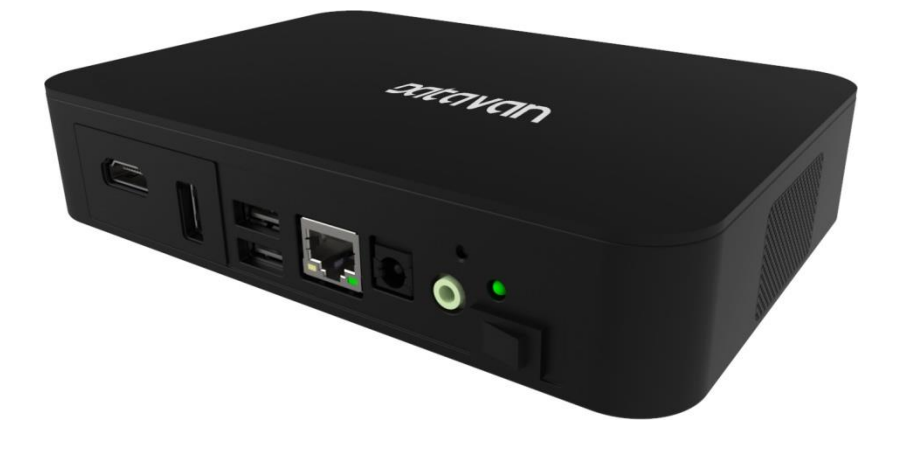

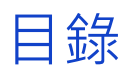

| 1. | 介紹   |                    |
|----|------|--------------------|
| 2. | 連接   | 4                  |
|    | 2.1. | 顯示4                |
|    | 2.2. | 伺服器 IP 設定4         |
|    | 2.3. | Facelook X1 IP 設定5 |
|    | 2.4. | 區域網路               |
| 3. | 操作.  |                    |
|    | 3.1. | 登錄6                |
|    | 3.2. | 概觀7                |
|    | 3.3. | 裝置管理9              |
|    | 3.4. | 人員管理11             |
|    | 3.5. | 通行紀錄               |
|    | 3.6. | 考勤設定               |
|    | 3.7. | Email 通知設定18       |
|    | 3.8. | 系統設定               |

# 1. 介紹

Facelook Insight 是一個強大的系統,可管理多台 Facelook X1 ,並作為伺服器服務於所有設備。

當設備連接到伺服器時,所有設備在識別人臉後會立即將訪問記錄發送到伺服器。使用伺服器上的訪問數據,管理員能夠管理所有設備、編輯人員數據、搜索任何異常體溫人員、預覽整體設備狀態、檢查出勤報告或將出勤數據發送到指定管理員的電子郵件。

Facelook Insight 特別適合管理安裝多台"Facelook X1"的應用,有效率的讓管理人員確認相關資訊記錄, 做為企業管理的好幫手。

# 2. 連接

# 2.1. 顯示

要查看伺服器顯示的資訊,請將螢幕連接伺服器上的 HDMI Port,並接上滑鼠與鍵盤操控。

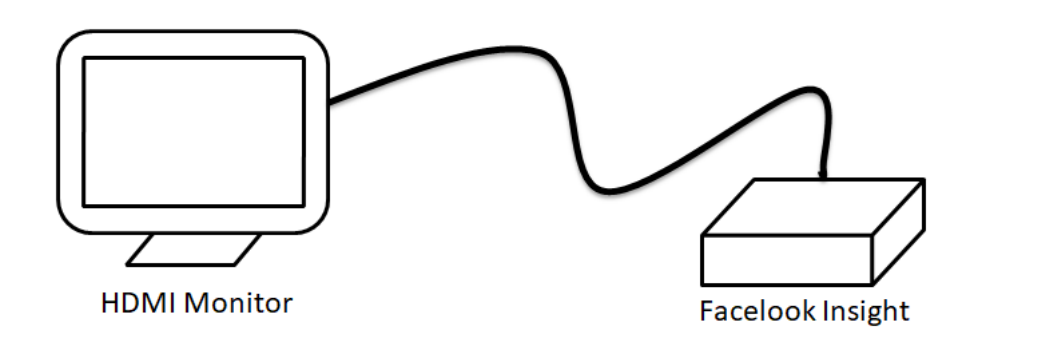

如有要將後台畫面切換至延伸螢幕,按 Windows 鍵 + P 將顯示輸出切換到外部顯示器。

# 2.2. 伺服器 IP 設定

為伺服器配置 IP 位址,以便伺服器能夠登錄以進行操作,透過【控制台\網路和網際網路\網路連線】

選擇網路滑鼠按右鍵點選【內容】,進入"TCP/IPv4"以設置 IP 位址 (伺服器需設置固定 IP)。

| Ethernet<br>datavan.com.tw<br>Intel(R) Ethernet Connection | 121                |   |
|------------------------------------------------------------|--------------------|---|
| Internet Protocol Version 4 (TCP/IPv4) - 첫                 | 音                  | Х |
| 一般                                                         |                    |   |
| 如果您的網路支援這項功能,您可以取得<br>詢問網路系統管理員正確的 IP 設定。                  | 自動指派的 IP 設定。否則,您必須 |   |
| ○ 自動取得 IP 位址(O)                                            |                    |   |
| ● 使用下列的 IP 位址(S):                                          |                    |   |
| IP 位址(I):                                                  |                    |   |
| 子網路遮罩(U):                                                  |                    |   |
| 預設閘道(D):                                                   | · · ·              |   |
| ○ 自動取得 DNS 伺服器位址(B)                                        |                    |   |
| ● 使用下列的 DNS 伺服器位址(E):                                      |                    |   |
| 慣用 DNS 伺服器(P):                                             |                    |   |
| 其他 DNS 伺服器(A):                                             | · · ·              |   |
| □ 結束時確認設定(L)                                               | 進階(V)              |   |
|                                                            | 確定 取消              |   |

# 2.3. Facelook X1 IP 設定

為了正確管理所有設備,建議為每個 Facelook X1 設定指定 IP 位址,可參考 Facelook X1 使用手册。

| <b>直</b> 資訊查看 | 平臺接入   | 網路設置          |
|---------------|--------|---------------|
| △ 人員管理 ~      | 模式     | ○ DHCP ● 靜態IP |
| □ 設備管理        | *設備IP  | 192.168.1.5   |
| ⑦ 門禁設置        | * 子網掩碼 | 255.255.255.0 |
| < 通信管理        | 設備網關   | 192.168.1.254 |
| ◎ 系統管理        | DNS服務器 | 192.168.1.13  |
|               |        | 保存取消          |

### 2.4. 區域網路

設備和伺服器僅適用於區域網路 (LAN),透過網路連接伺服器和區域網中的所有設備。伺服器也可以通過遠端 PC 連線伺服器 IP 位址進行控制。

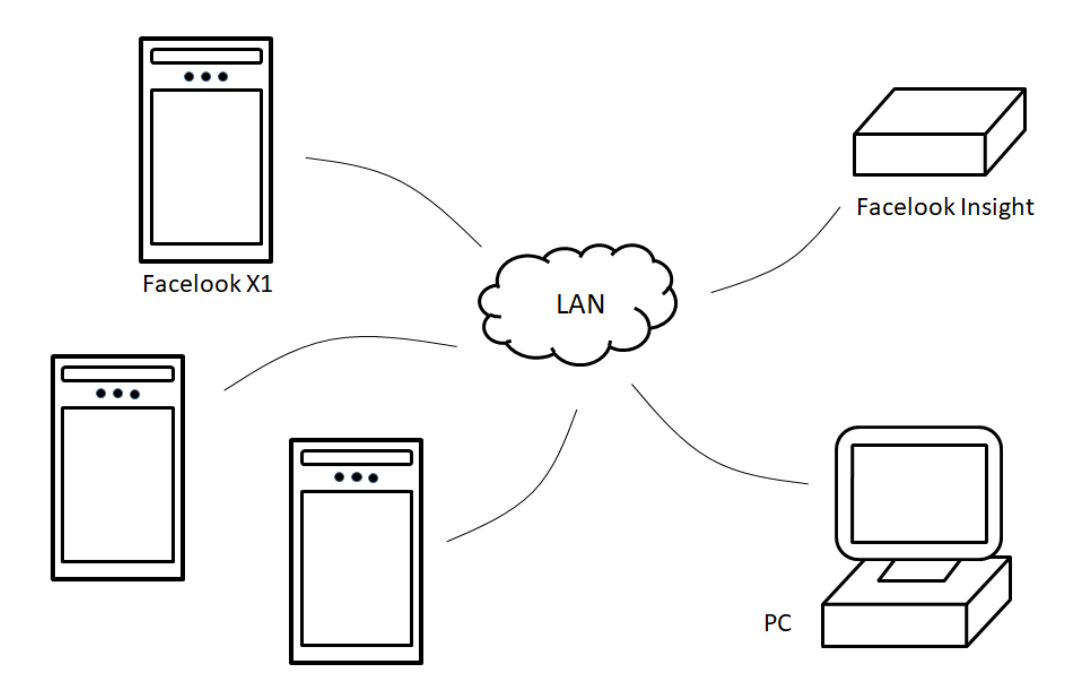

# 3. 操作

# 3.1. 登錄

將伺服器電源開啟,進入作業系統後會自動進入 Facelook Insight 登入畫面,登入的資訊如下:

帳號:admin

密碼: admin345

| <b>DataVan</b><br>Facelook Insight |
|------------------------------------|
| ·<br>                              |
| <u>密碼*</u>                         |
| ⊕ 正體中文 -                           |
|                                    |

#### 注意!

建議使用 Google Chrome 進行網頁瀏覽器,以便正確顯示伺服器操作頁面

#### 注意!

對於伺服器的第一次使用,首先在登錄後將所有已連接的設備添加到伺服器。詳情請參閱"裝置管理" 中的"新增裝置"。

## 3.2. 概觀

在概觀中,會顯示 Facelook X1 的連線狀態與出勤概況。

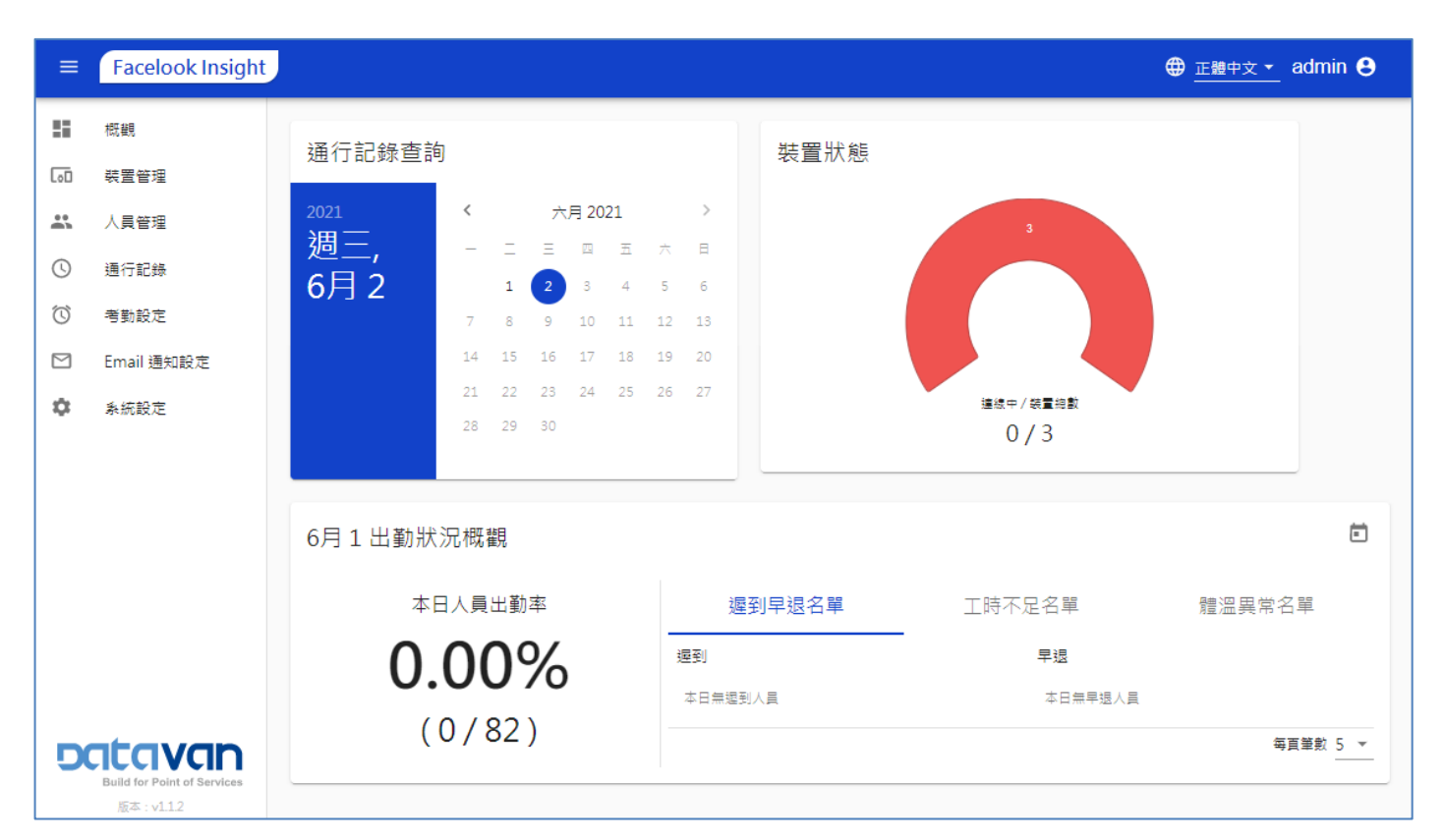

#### 【通行記錄查詢】

按一下日曆中的日期,以顯示此日期的所有通行紀錄。有關詳細操作,請參閱"通行紀錄"章節。

#### 【裝置狀態】

此狀態顯示 Facelook X1 裝置是處於連線或離線的狀況;綠色代表正常連線,紅色代表異常離線。

#### 【出勤狀況概觀】

按一下行事曆圖示可選擇特定日期查詢出勤狀態。 🖻

| 10月 23 出勤狀況概觀 |         | 早退名單     工時不足名單     體溫異常名單       早退       本日無早退人員 |          |
|---------------|---------|---------------------------------------------------|----------|
| 本日人員出勤率       | 遲到早退名單  | 工時不足名單                                            | 體溫異常名單   |
| 81.48%        | 遲到      | 早退                                                |          |
| (66/81)       | 本日無塑則人員 | 本日無早退人員                                           | 每頁筆數 5 ▼ |

#### 【本日人員出勤率】

顯示所選日期的出勤率。

#### 【遲到早退名單】

適用固定工時制設定,列出上班遲到或下班早退的人。

#### 【工時不足名單】

適用彈性工時設定·列出工時不足所設定時間的人。

#### 【體溫異常名單】

列出温度異常的人。

## 3.3. 裝置管理

所有已連接的 Facelook X1 都可以編輯、刪除與功能設定。

| ≡          | Facelook Insight |      |             |       |              | ⊕ <u>正體中文 ▼</u> adm  | in 😝 |
|------------|------------------|------|-------------|-------|--------------|----------------------|------|
| 5          | 概観               | 主頁 > | 裝置管理        |       |              |                      |      |
| [0]        | 裝置管理             | + 新進 | 錢置 👤 匯出裝置清單 |       |              | Q 搜尋                 |      |
| <b></b>    | 人員管理             | 狀態   | 装罢名稱        | 装置位置  | 装置IP         | 攝作                   |      |
| ()         | 通行記錄             | •    | 辦公區         | 辦公區大門 | 192.168.1.5  | / 1 0 \$             |      |
| $\bigcirc$ | 考勤設定             |      |             |       |              |                      |      |
|            | Email 通知設定       | •    | 廠區          | 廠區大門  | 192.168.1.19 | ∕∎⊙¢                 |      |
| ۵          | 系統設定             | •    | 倉庫          | 倉庫大門  | 192.168.1.11 | ∕∎⊙¢                 |      |
|            |                  |      |             |       |              | 每頁筆數 10 ▼ 1-3 of 3 < | >    |

#### 【搜尋…】

輸入裝置名稱、裝置位置或裝置 IP 裝置的任何關鍵字,即可搜尋並顯示相關設備。

#### 【操作】

每台 Facelook X1 都可以編輯、刪除或配置。

#### / 🗊 🔿 🌣

按一下圖示「筆」編輯 Facelook X1。

按一下圖示「垃圾筒」以刪除 Facelook X1。

按一下圖示「眼睛」顯示 Facelook X1 ID、MAC 位址和設備韌體版本。

按一下圖示「齒輪」登錄 Facelook X1 設定。

#### 【新增裝置】

按一下「新增裝置」以添加新 Facelook X1<sup>,</sup>填寫相關設定資訊; "裝置密碼"是用於登錄 Facelook X1 的

密碼,預設是 admin345。

| × 編輯裝置          |
|-----------------|
|                 |
| 裝置名稱 *          |
| 辦公區             |
| 3 / 100         |
|                 |
| 装置位置 *          |
| 辦公區大門           |
| 5/100           |
|                 |
| 裝置 IP *         |
| 192.168.1.5     |
|                 |
| ☞ 檢查連線狀態 ✓ 連線成功 |
|                 |
| ■ 儲存            |

相關設定資訊填寫完後,按一下「檢查連線狀態」,確認是否能正常連接,如果連接成功單擊「儲存」 完成設定,如果連接失敗,請檢查裝置 IP 和密碼並再次連接。

如果放棄添加設備,請按下藍色「X 編輯裝置」上的「X」以關閉對話框。

#### 【 匯出裝置清單】

按下圖示,將所有設備的資訊匯出為檔案「device.csv」,可在伺服器 上的資料夾"下載"中找到。

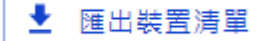

# 3.4. 人員管理

可顯示所有註冊人員資訊,可以人員編輯、刪除或權限設定。

| ≡       | Facelook Insight                         |          |                            |                            |            |                     |                                         | ⊕ <u>正體中文 ▼</u> admin 😫 |
|---------|------------------------------------------|----------|----------------------------|----------------------------|------------|---------------------|-----------------------------------------|-------------------------|
| 5       | 概觀                                       | 主頁 > 人員管 | 理                          |                            |            |                     |                                         |                         |
| [0]     | 裝置管理                                     | + 新増人員   | <ul> <li>批次新增人員</li> </ul> | <ul> <li>編輯欄位名稱</li> </ul> |            |                     |                                         | ♀ 搜尋 Ш                  |
| *       | 人員管理                                     | 照片       | 姓名                         | 工號                         | 權限到期日      | 註冊日期                | 可通行装置                                   | 操作                      |
| 0       | 通行記錄                                     |          | 2016_몸                     | 2016                       | 無期限        | 2020-10-26 09:34:18 | 辩公医 廠區                                  | 2 T                     |
| $\odot$ | 考勤設定                                     | <b>•</b> |                            |                            |            |                     |                                         |                         |
|         | Email 通知設定                               |          | 9915_彭                     | 9915                       | 2020-10-28 | 2020-10-20 09:18:11 | 調合語                                     | / 1                     |
| \$      | 系統設定                                     | ۲        | 2015_李                     | 2015                       | 無期限        | 2020-10-19 11:41:25 | <b>翰公五</b> (帝五                          | ∕ ≣                     |
|         |                                          | ۲        | 9914 <b>_</b> X            | 9914                       | 2020-11-18 | 2020-09-22 10:13:29 | 辦公園                                     | ∕ ≣                     |
|         |                                          | <b>(</b> | 9913_離                     | 9913                       | 2020-11-18 | 2020-09-22 10:11:07 | 辦公區                                     | × 11                    |
|         |                                          |          | 9912_黃                     | 9912                       | 2020-10-31 | 2020-09-22 10:10:22 | 部公園                                     | × 11                    |
|         |                                          | 0        | 9911_                      | 9911                       | 2020-09-22 | 2020-09-21 09:16:40 | 辦公園                                     | × ii                    |
|         |                                          | ۲        | 9910_莊                     | 9910                       | 2020-09-22 | 2020-09-21 09:13:18 | 辦公園                                     | / 1                     |
| D       | Build for Point of Services<br>版本: v1.12 | ۲        | 2013_菜                     | 2013                       | 無期限        | 2020-08-03 17:42:14 | 「「「「」」 「「」」 「「」」 「「」」 「」 「」 「」 「」 「」 「」 | × = 🕘                   |

#### 【操作】

人員編輯與刪除。

#### 【搜尋…】

輸入姓名、員工 ID 或任何關鍵字,即可搜索並顯示相關人員。

#### 【顯示選項】

按下圖示「Ⅲ」以選擇或取消要顯示在螢幕上的欄位資訊項。

#### 【匯出結果】

按下右下角的藍色向下箭頭,即可匯出所有或搜索的人員檔案,檔名為「persons.csv」,檔案可在伺服器上的資料夾「下載」中找到。

#### 【新增人員】

要註冊新人員·點擊"新增人員"進入設定畫面;點選頂部的大"+"以選擇圖片·並填寫人員資訊;圖 片和標有"\*"的列是強制性的·對於人員的權限有期限設置·先將"無期限"關閉後再點選日期·選擇 預設定的日期即可。

| × 新増人員    |                                      |           |
|-----------|--------------------------------------|-----------|
|           | 原月<br>範月<br>必須<br>正面朝上,<br>楣案格式為 jpg |           |
| 姓名*       |                                      |           |
| 0 / 64    |                                      |           |
| 權限到期日<br> |                                      | <br>🛑 無期限 |
| 工程        |                                      |           |
| 0 / 64    |                                      |           |
|           |                                      |           |
| 電話        |                                      |           |
| 0/20      |                                      |           |
|           |                                      |           |
| 身分證       |                                      |           |
| 0/20      |                                      |           |

#### 下方「可通行裝置」最右側的箭頭點開,可選擇允許的通行位置。單擊"儲存"註冊及完成。

| □ 可通行裝置 0/3 |         | ^    |
|-------------|---------|------|
| □ 辦公區       | □ 廠區    | □ 倉庫 |
|             | 取満 日 儲存 |      |

如果放棄註冊,請單擊藍色"X 新增人員"上的"X"以關閉對話方塊。

#### 【批次新增人員】

可以透過圖片與檔案進行大量人員註冊。

依照每個人的姓名提供每個圖片檔名稱,點選白箭頭選擇預註冊的所有圖片,上傳後圖片顯示在預

覽區域,也可以通過按一下圖片旁邊的圖示"垃圾筒"來刪除圖片,完成後,點擊"下一步"。

| × 批 新 增 人 員       |                                  |                     |
|-------------------|----------------------------------|---------------------|
| <b>]</b><br>上傅頭像  | 2<br>其他藏位資訊(選導)                  | <b>3</b><br>道律可通行装置 |
| 將圖片或資料夾拖放至此,或點此新地 | 曾。一次最多選擇 1000 個 JPG 檔案,檔<br>上傳 。 | 當名為人員之姓名,同名之人員請分次   |
|                   | <b>取消</b> 下一步                    |                     |

請先按一下「下載」,依照範例格式製作人員資料 CSV 檔,完成後"上傳"檔案註冊,點擊"下一步"。

| × 批次新增人員                 |            |         |  |  |
|--------------------------|------------|---------|--|--|
| Ø                        | 2          |         |  |  |
| 上傳頭像                     | 其他欄位資訊(選與) | 選擇可通行装置 |  |  |
| 上傳其他欄位資訊清單。鲍例檔下載<br>国 上傳 |            |         |  |  |
|                          | 上一步  下一步   |         |  |  |

對於人員的權限有期限設置,先將"無期限"關閉後再點選日期,選擇預設定的日期即可;再選擇允

許的通行位置。單擊"儲存"註冊及完成。

| × 批次新增人員   |      |      |            |      |         |       |
|------------|------|------|------------|------|---------|-------|
|            | Ø    |      | <b>⊘</b>   |      | 3       |       |
|            | 上傳頭像 |      | 其他欄位資訊(選填) |      | 選擇可通行裝置 |       |
| 權限到期日      |      |      |            |      |         | ■ 無期限 |
| ■ 可通行裝置1/3 |      |      |            |      |         | ^     |
| ✔ 辦公區      |      | 🗌 廠區 |            | □ 倉庫 |         |       |
|            |      |      |            |      |         |       |
|            |      |      | 上一步 日本 日本  |      |         |       |

如果放棄註冊,點擊藍色"x 批次註冊"上的"x"以關閉對話方塊。

#### 【編輯欄位名稱】

如有欄位資訊不夠的部分,標有「備註」的其他資訊可以修改,修改後單擊"儲存"及完成。

| 預設名稱 | 自定名稱       |
|------|------------|
| 備註1  | 職稱<br>2/32 |
| 備註2  | 0/32       |
| 備註3  | 0/32       |
| 備註4  | 0/32       |
| 備註5  | 0/32       |
|      | 取消 🖬 儲存    |

## 3.5. 通行紀錄

可記錄有所 Facelook X1 的掃描資訊,並可依條件篩選查詢。

|            | Facelook Insight                                  | J           |        |                                       |        |      |                     | ⊕ 正體中文 ▼ | _ admin <b>(</b> | 3 |
|------------|---------------------------------------------------|-------------|--------|---------------------------------------|--------|------|---------------------|----------|------------------|---|
| 5          | 概觀                                                | 主頁 > 通行記錄   |        |                                       |        |      |                     |          |                  |   |
| [00        | 裝置管理                                              | 70 M0 04 55 | (++    | ≡ ⑦                                   |        |      |                     | Q 搜尋     |                  |   |
|            | 人員管理                                              | 超始時間        |        | · · · · · · · · · · · · · · · · · · · | 4e:3   |      |                     | +=//     |                  |   |
| 0          | 通行記錄                                              | 現場回         | X14    | 2911 农主                               | 82/A   | ЦĘ   | 2월11 (6년) 1월        | 1921     |                  |   |
| $\bigcirc$ | 考勤設定                                              |             | 2004 등 | 維公區                                   | 36.6°C | 未鼓   | 2020-11-02 11:49:17 |          |                  |   |
|            | Email 通知設定                                        |             |        | 101 DX 02                             |        | 1190 |                     |          |                  |   |
| ¢          | 承統設定                                              | R           | 0914_曹 | 辦公區                                   | 36.8°C | 未戴   | 2020-11-02 11:48:57 |          |                  |   |
|            |                                                   | Ê           | 1710_萬 | 難公區                                   | 36.4°C | 未戴   | 2020-11-02 11:48:09 |          |                  |   |
| D          | していたい<br>Build for Point of Services<br>版本: vl.12 | 5           | 1913_2 | 蝉公臣                                   | 36.6°C | 未戴   | 2020-11-02 11:43:28 |          | Ę                | 3 |

#### 【起始時間】【結束時間】

要查詢通行記錄的特定期間·按下「起始時間」和「結束時間」分別選擇日期 ->小時 -> 分鐘·畫 面上將顯示"開始"和"結束"之間的所有通行記錄。

#### 【考勤用】

勾選此選項後,系統將自動篩選每天每個人的"最早"和"最晚"的通行時間,主要用於出勤紀錄上。

#### 【搜尋…】

輸入"姓名"、"通行裝置"或"體溫"等任何關鍵字,即可搜索並顯示相關的通行記錄。

#### 【資料匯出】

按下右下角的藍色向下箭頭,可將畫面上所有或搜索的資訊匯出,檔名為「access-log.csv」;可在伺服器上的資料夾「下載」中找到。

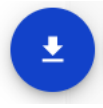

# 3.6. 考勤設定

可以設定工作時數、資料匯出格式和地區/語言。

| ≡          | Facelook Insight |                     |
|------------|------------------|---------------------|
| 8          | 概觀               | 主頁 > 考勤設定           |
| [.0]       | 裝置管理             | 工作時數設定 資料匯出設定 語言與地區 |
|            | 人員管理             |                     |
| 0          | 通行記錄             | 固定工時制 🔲 彈性工時制       |
| $\bigcirc$ | 考勤設定             | 每日工時 *<br>9         |
| $\square$  | Email 通知設定       | ■ 備存                |
| \$         | 系統設定             |                     |
|            |                  |                     |

#### 【工作時數設定】

-固定工時制

工作時間為固定工作時間,需定義上班到下班1天之間的時間,並設置休息時間;確認後「儲存」

#### 即可。

| 上1F时數改定 | 資料匯出設定 | 語言與地區 |
|---------|--------|-------|
| 固定工時制   | 彈性工時制  |       |
| 上班時間    | 下班時間   |       |
| 08:30   | 17:30  |       |
| 休息開始時間  | 休息結束時間 |       |
| 12:00   | 13:00  |       |

-彈性工時制

彈性工時主要為定義員工一天的實際工作時間(含休息時間);確認後「儲存」即可。

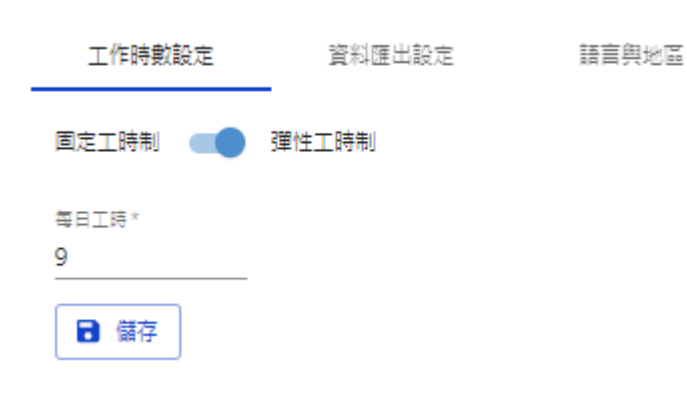

#### 【資料匯出設定】

-資料匯出時段

此設置為每天自動將前一日的通行紀錄發送到指定電子郵件的時間;依照所需發送的時間設置即 可。

-資料匯出格式

資料匯出格式可選擇 CSV 或 TXT。

-自動篩選最早與最晚記錄

勾選此選項會自動篩選每個人的每日最早與最晚的通行紀錄,寄出的檔案為已篩選後資料。

-匯出體溫異常通報

勾選此選項會自動將異常體溫的通知發送到指定的電子郵件。

工作時數設定 資料匯出設定 語言與地區
 資料匯出時線
 00:00
 資料匯出格式(不含照片)
 ② CSV ○ TXT
 ✓ 自動篩選最早與最晚記錄
 ✓ 匯出體溫異常通報 (設定)
 ● 儲存

以上相關設置確認後,按下「儲存」完成設定。

#### 【語言與地區】

為伺服器設置「時區」。

為匯出檔案文件設置「報告語言」。

#### 按下「儲存」以確認配置。

| 工作時數設定            | 資料匯出設定 | 語言與地區 |
|-------------------|--------|-------|
| 時區<br>Asia/Taipei | v      |       |
| 報告語言              |        |       |
| 正體中文              | Ŧ      |       |

## 3.7. Email 通知設定

系統能夠通過電子郵件向指定管理員發送文件報告。

| ≡          | Facelook Insight |                             |                | ⊕ <u>正體中文 →</u> admin ⊖ |
|------------|------------------|-----------------------------|----------------|-------------------------|
| 8          | 概觀               | 主頁 > Email 通知設定             |                |                         |
| [0]        | 裝置管理             | 第:牛肉肥器。                     | 這按連。           | 安全性                     |
| •          | 人員管理             | smtp.datavan.com.tw         | 25             | None 👻                  |
| 0          | 通行記錄             | 使用老名稱。                      | 1-0000         |                         |
| $\bigcirc$ | 考勤設定             | bi                          |                | 9                       |
|            | Email 通知設定       | ह⊭क∗<br>tina@datavan.com.tw | ±≡。<br>*客勤紀錄檔案 |                         |
| \$         | 系統設定             | ▶ 測試 B 儲存                   |                |                         |

#### 【測試】

按下「測試」將發送測試郵件到指定的信箱。

#### 【儲存】

按下「儲存」以儲存設置。

#### 注意。

有關電子郵件伺服器、埠、安全協定和電子郵件帳戶,請諮詢企業 MIS 管理員。

# 3.8. 系統設定

系統版本和硬體狀態(包括存儲、CPU 和記憶體)可在"系統設定"中檢查。

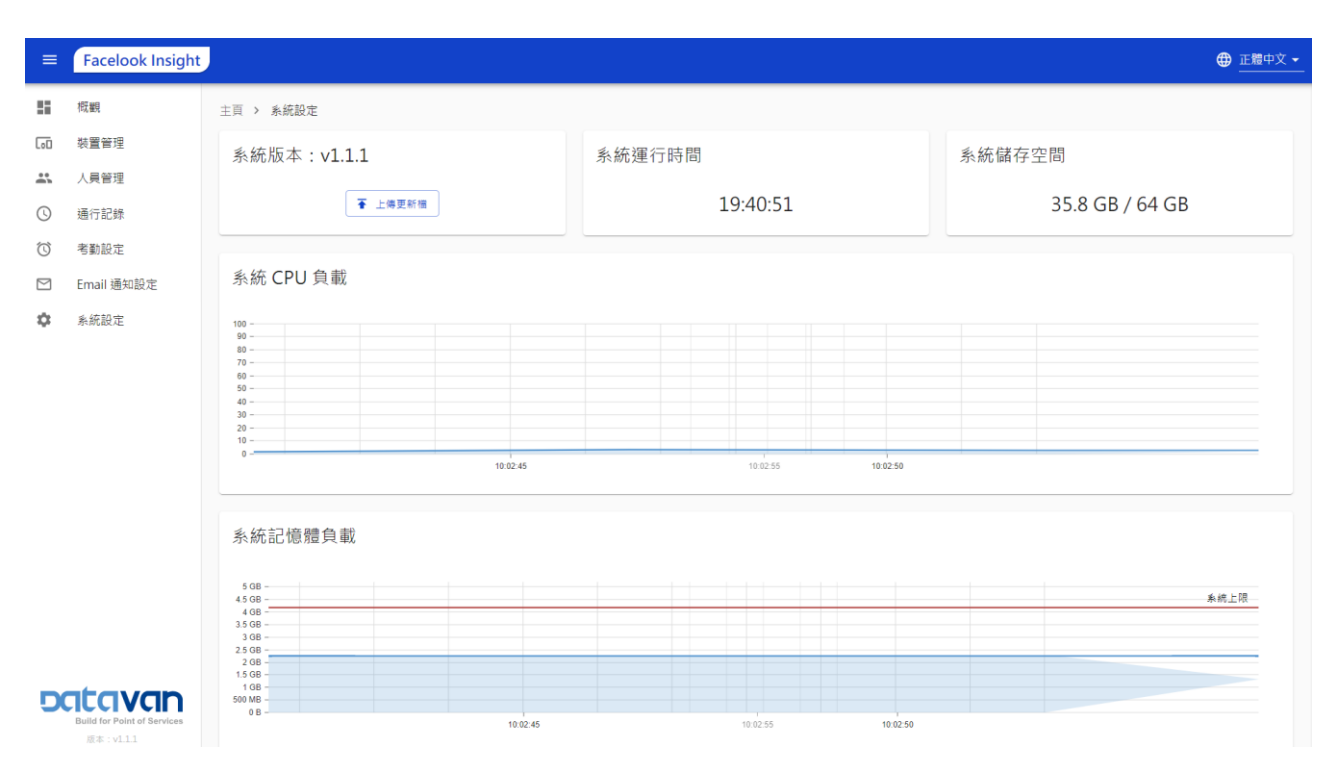

【系統語言】

按一下語言以選擇系統顯示語言。

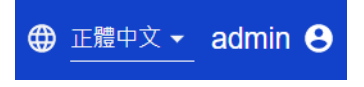

【更改密碼】

單擊使用者名更改密碼或註銷系統。

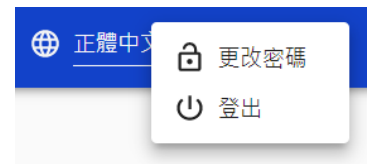

#### 【升級檔案以進行升級】

按一下圖示以選擇系統更新檔(.tar)升級系統。

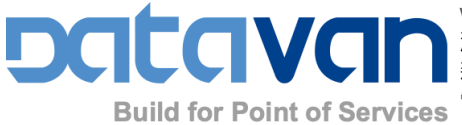

www.datavan.com.tw **鴻翊國際股份有限公司** 新北市 235 中和區建一路 186 號 10 樓 電話+886-2-8227-2556 傳真+886-2-8227-2330 電子郵件